## **Gekleurde ring**

**Open een nieuw bestand 500 op 500 pix** 

## Maak nieuwe laag

## Trek een cirkel en vul met kleur

Trek er een kleinere cirkel in en delete

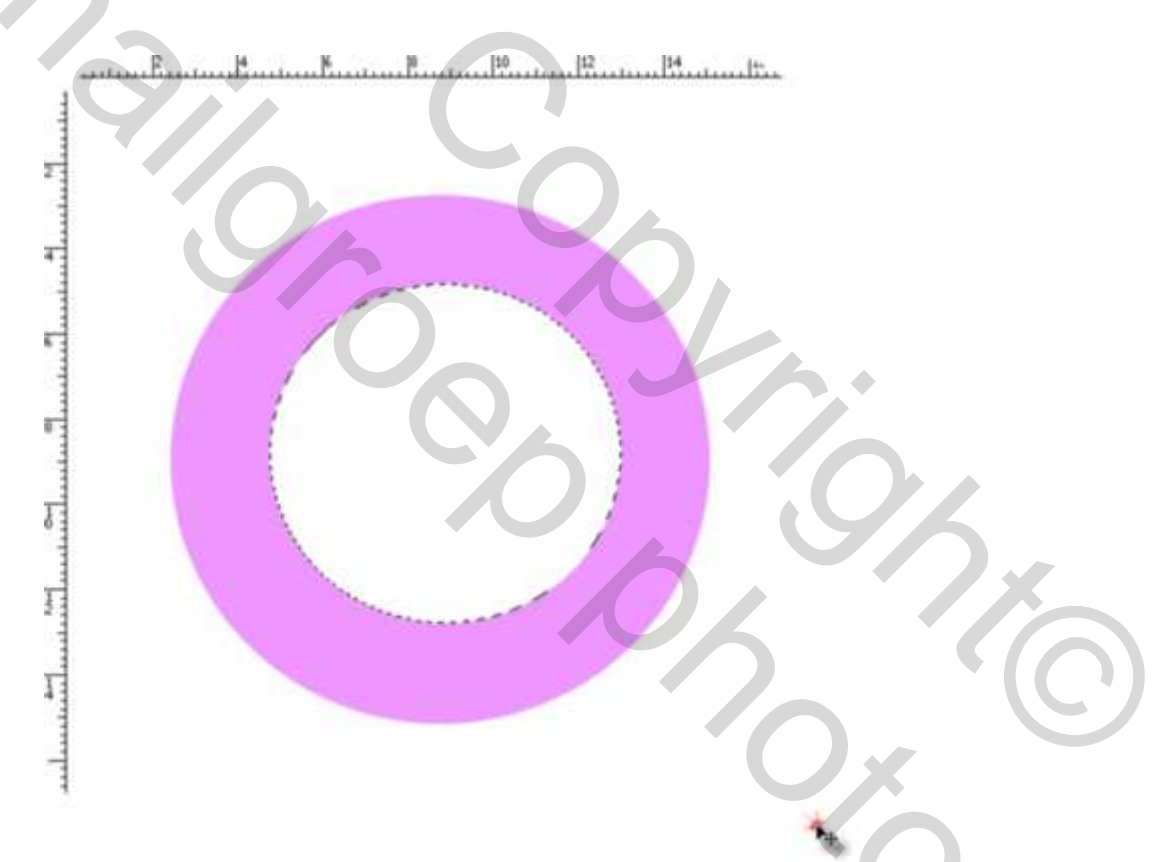

Dan ctrl en klik in die laag met cirkel dan is hij geselecteerd

Klik nu dubbel op de blauwe laag en ga naar schuine kant en relief

En stel zo in

|                                   | Contraction of the second second second second second second second second second second second second second s |                 |
|-----------------------------------|----------------------------------------------------------------------------------------------------|-----------------|
| plies voor overvloeien: standaard | Stigl: Schuine kant binnen                                                                                      | Annuleren       |
| Slagschaduw                       | Techniek: Woeiend                                                                                               | C Alexandre and |
| Schaduw binnen                    | Diepte: 910 %                                                                                                   | [ Netuwe stop   |
| Gloed bullen                      | Richting: Oop @Omlaag                                                                                           | Voorvertoning   |
| Gloed binnen                      | Grootte: 18pa                                                                                                   |                 |
| Schuine kant en relivi            | Zachter makeni 16px                                                                                             |                 |
| Context                           | Schadow                                                                                                    |                 |
| Directure                         | Hoski 90 *                                                                                                    |                 |
| Salijn                            | Globale belchting gebruiken                                                                                     |                 |
| Neurbedekking                     |                                                                                                    |                 |
| Verloopbedekking                  | (Slanscontour)                                                                                                  |                 |
| Petroonbedekking                  | Modus markeren: Fellicht 🛛 🚿                                                                                    |                 |
| Rand                              | Dekking: 75 %                                                                                                   |                 |
|                                   | Scheduwmodus: Vermenigsuldigen 💉                                                                                |                 |
|                                   | Delking                                                                                                    |                 |

dan neem je contour (juist eronder ) en stel zo in

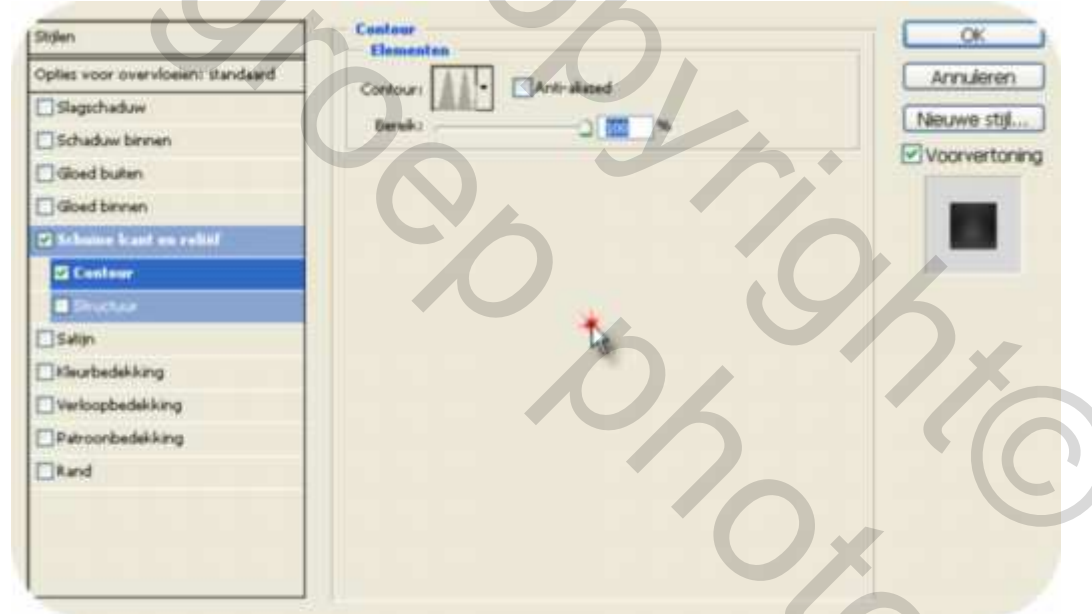

dan ga je naar satijnopties( twee verder) en stel in als volgt , je kan er ook nog uw kleur instellen , zie pijltje (op deze kleur klikken)

| Stiglen                            | Satijn<br>Structour      | OK             |
|------------------------------------|--------------------------|----------------|
| Opties voor overvloeien: standaard | Overvloeiniodus: Normaal | Annuleren      |
| Slagschaduw                        | Dekking: 100 %           | Norme ctil     |
| Schaduw binnen                     | Hosk: Tan *              | Warning toping |
| Gloed bulken                       |                          | Voorver coning |
| Gloed binnen                       | Abtandi                  |                |
| Schuine kant en reliéf             | Grooties 2 1 pe          |                |
| Contour                            | Contour:                 |                |
| Structuur                          | tund Contract            |                |
| 🖬 Satijn                           |                          |                |
| []Kieurbedekking                   |                          |                |
| Verkopbedekking                    |                          |                |
| Petroonbedekking                   |                          |                |
| Rand                               |                          |                |
| 0.                                 |                          |                |

## en zie wat een mooie gekleurde ring je bekomt alleen door deze instellingen

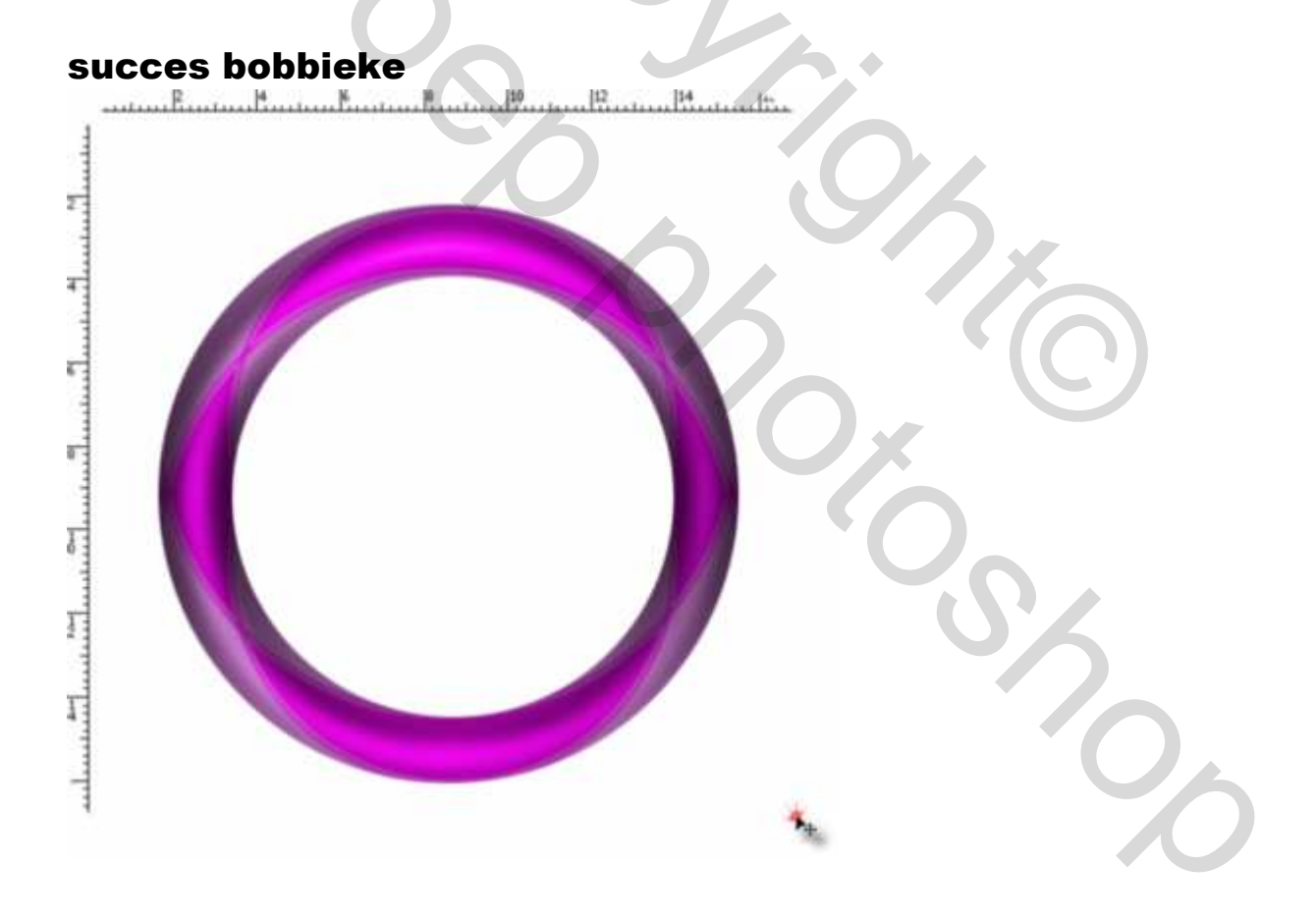